igipara<sup>®</sup> liftdesigner

EL3

## Excel Reports & Automation

23. MAI 2024, ©2024 DIGIPARA GMBH

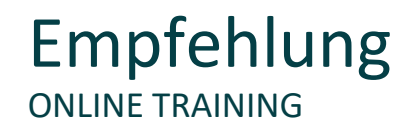

#### Sind Sie Teilnehmer eines DigiPara Liftdesigner Online-Schulungsmodul?

Wir empfehlen Ihnen, folgende Schulungsunterlagen im Voraus auszudrucken,

damit Sie diese als Handout während Ihrer Schulung als auch für Ihre eigene Bearbeitung vorliegend haben.

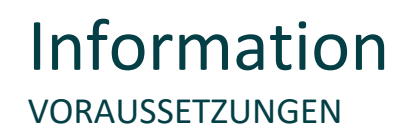

Voraussetzung für dieses Trainingsmodul sind Grundkenntnisse im Umgang mit dem DigiPara Liftdesigner-Datenbaum und Projektreferenzen sowie Excel. Vorab empfohlenes Basismodul: <u>A3 – Drawing Creation Fundamentals</u>

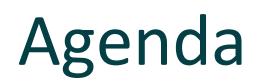

### igipara<sup>®</sup> liftdesigner

#### EL3.1 Vereinfachter Excel-Bericht

- Allgemeine Informationen
- Erstellen und speichern eines Excel-Berichts
- Projektwerte exportieren

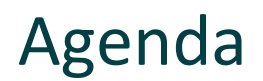

### igipara<sup>®</sup> liftdesigner

#### EL3.2 Excel-Projektintegration

- Allgemeine Informationen
- Andockfenster: Excel-Berichte
- Erstellen und speichern eigener Excel-Vorlagedateien
- Übertragung von Excel- sowie DigiPara Liftdesigner-Werten
- Öffnen und bearbeiten in Excel
- Laden vorhandener externer Excel-Dateien

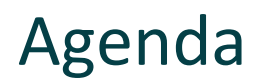

#### EL3.3 Erstellen einer Drop Down-Liste zum Komponentenaustausch

- Austauschen von BIM-Komponenten über die Excel-Projektintegration durch Verwendung passender RID-Nummern.
  - Erstellen einer Drop Down-Liste zum Komponentenaustausch

#### EL3.4 Übung nach dem Training

- Definieren einer eigenen Excel-Datei zur Projektintegration
  - Empfohlener Workflow

#### EL3.5 Zusammenfassung

individuelle F&A

## igipara<sup>®</sup> liftdesigner

# EL3.1

Vereinfachter Excel-Bericht

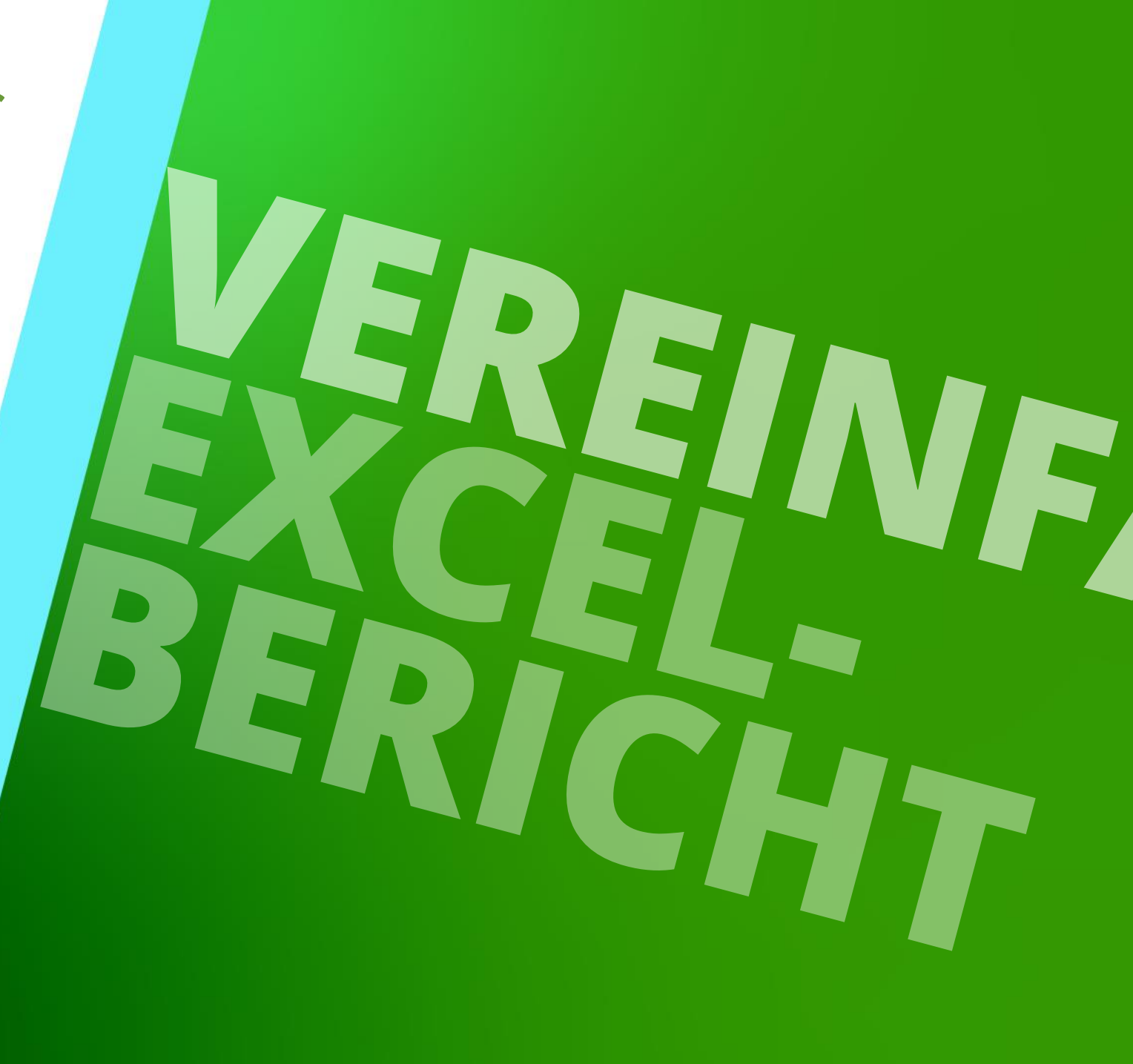

23. MAI 2024, ©2024 DIGIPARA GMBH

## Trainingsvorbereitung

ERSTELLEN SIE EINEN AUFZUG MIT FOLGENDEN SPEZIFIKATIONEN:

#### Schachtassistent

- 5 Etagen
- Typischer Etagenabstand 3000 mm
  - Förderhöhe nicht berücksichtigen
  - Keine Gebäudeetagen erstellen
- 2:1 Seilaufzug
- 13 Personen / 1000 kg, 1 m/s
- Maschinenraum
  - Unten links
- Kabinenaufhängung
  - 2 Seilrollen unten
  - Fangvorrichtung am Gegengewicht
- Gegengewichtsaufhängung, links
  - 1 Seilrolle oben
- Zeichnungsblattvorlagen
  - nicht erforderlich

#### Weitere Spezifikationen

- Größe der Aufzugskabine
  - Kabinenbreite: 1600 mm
  - Kabinentiefe: 1400 mm
- Eingänge
  - Vorderseite: alle Etagen
  - Rückseite: erste und letzte Etage
- Etagenabstand
  - Grube: 1200 mm
  - E1: 2900 mm
  - E2: 3000 mm
  - E3: 3000 mm
  - E4: 3800 mm
- Speichern Sie das Projekt unter dem folgenden Dateinamen: LDTrainingSample.ld3

### igipara<sup>®</sup> liftdesigner

## Allgemeine Informationen

## Allgemeine Informationen

EL3.1 VEREINFACHTER EXCEL-BERICHT

### igipara<sup>®</sup> liftdesigner

## Projektwerte wie Kräfte, Abmessungen oder Zeichenketten können in andere Dateiformate wie \*.rtf, \*.xls und \*.html exportiert werden.

| Guide Rail Calculatio                  | on x            | +  |                            |
|----------------------------------------|-----------------|----|----------------------------|
| $\leftrightarrow$ $\rightarrow$ C () D | atei   C:/Users |    | ld301_EN81GuideCalcCar.htm |
|                                        |                 |    |                            |
| Project Specifications                 |                 |    |                            |
| Lift manufacturer:                     |                 |    | Customer                   |
| Project number:                        |                 |    | 123                        |
| Project name:                          |                 |    | Training                   |
| Prepareu by:                           |                 |    | Customer                   |
|                                        |                 |    | Guide Rail Calculation     |
|                                        |                 |    | EN 81, appendix G          |
| System values                          |                 |    | Car guide rail             |
| System values                          |                 | =  | Weights                    |
| Car                                    | F(c)            | -  | 0 kg                       |
| Car frame                              | F(Fr)           | =  | 0 kg                       |
| Car door 1                             | F(D1)           | =  | 0 kg                       |
| Car door 2                             | F(D2)           | =  | kg                         |
| Car door 3                             | F(D3)<br>F(D4)  |    | Kg<br>ka                   |
| Total car                              | P               | ÷. | ka                         |
| Rated load                             | o<br>o          | =  | 975 kg                     |
|                                        |                 | =  | Guiding distances          |
| Between fixings                        |                 | =  | mm                         |
| Between the guide shoes                | h               | =  | mm                         |
| T                                      |                 | =  | Car guide rail             |
| Area                                   | ۵               | -  | 1176-70-5/A, 70 X 70 X 5   |
| Mom of resistance XX                   | W(wy)           |    | 107003                     |
| Mom of resistance VV                   | W(sa)           | -  | 70203                      |
| Comparis in ortin XX                   | I(vv)           |    | 7020 mm                    |
| Compatric inertia VV                   | I(m)            | -  | 526100 mm                  |
| Min, radius of inertia                 | I(mri)          | 1  | 246200 mm -                |
| Flance width                           | C               | -  | 7.9 mm                     |
| Weight per m                           | P(Gd/m)         | =  | 8.83 kg/m                  |
| Guiding length                         | L(Gd)           | =  | m                          |
|                                        | D(14)           | _  |                            |

| 1.            |    | Safety gear operation<br>= Safety gear |  |
|---------------|----|----------------------------------------|--|
| Impact factor | K1 | =                                      |  |
| Cab           | ×C | = mm                                   |  |

| AutoSave (● Off) 님 ♡ > (♡ > ↓ Id301_Sar                 | nple-Lift-Data.xls - Compatibility Mode +                       | 9 Search                  |                           |                      |                               |                                                    | 田           | - U                        | ×      |
|---------------------------------------------------------|-----------------------------------------------------------------|---------------------------|---------------------------|----------------------|-------------------------------|----------------------------------------------------|-------------|----------------------------|--------|
| File Home Insert Page Layout Formul                     | as Data Review View Help T                                      | ſeam                      |                           |                      |                               |                                                    | 🖻 Sh        | are 🖓 Com                  | nments |
| $ \begin{array}{c c c c c c c c c c c c c c c c c c c $ | E = = ♥> ↓ ♥ General<br>E = = = = = = = = ↓ ↓ ↓ ↓ ↓ ↓ ↓ ↓ ↓ ↓ ↓ | Conditional<br>Formatting | Format as<br>Table ~ Styl | iell les ~ Cel       | ert × ∑<br>ete × ↓<br>mat × ♦ | ° Z ♥ /<br>Sort & Find<br>Filter ➤ Sele<br>Editing | D d & Ideas | Sensitivity<br>Sensitivity |        |
| A1 ▼ : × ✓ f <sub>x</sub> =@INDIRECT                    | (MSG!A2)                                                        |                           |                           |                      |                               |                                                    |             |                            |        |
| A                                                       | В                                                               | С                         | D                         | E                    | F                             | G                                                  | н           | 1                          | J      |
| Sample I IETdesigner system d                           | ata                                                             |                           |                           |                      |                               |                                                    |             |                            |        |
| Cumpic En rucsigner system u                            |                                                                 |                           |                           |                      |                               |                                                    |             |                            |        |
| Project data                                            |                                                                 |                           |                           |                      |                               |                                                    |             |                            |        |
| Project name:                                           | Training                                                        |                           |                           |                      |                               |                                                    |             |                            |        |
| Project number:                                         | 123                                                             |                           |                           |                      |                               |                                                    |             |                            |        |
| Address:                                                | 0                                                               |                           |                           |                      |                               |                                                    |             |                            |        |
|                                                         | 0                                                               |                           |                           |                      |                               |                                                    |             |                            |        |
|                                                         |                                                                 |                           |                           |                      |                               |                                                    |             |                            |        |
| Project started:                                        | 06/07/2020                                                      |                           |                           |                      |                               |                                                    |             |                            |        |
| )                                                       |                                                                 |                           |                           |                      |                               |                                                    |             |                            |        |
| Elevator                                                | 50                                                              |                           |                           |                      |                               |                                                    |             |                            |        |
| Usage:                                                  | EU                                                              |                           |                           |                      |                               |                                                    |             |                            |        |
| Elevator number:                                        | 0                                                               |                           |                           |                      |                               |                                                    |             |                            |        |
| Pavload:                                                | 975                                                             | ka                        |                           |                      |                               |                                                    |             |                            |        |
| Persons                                                 | 13                                                              | ing .                     |                           |                      |                               |                                                    |             |                            |        |
| Travel:                                                 | 11100                                                           | mm                        |                           |                      |                               |                                                    |             |                            |        |
| Speed(upwards):                                         | 1                                                               | m/s                       |                           |                      |                               |                                                    |             |                            |        |
| Stops:                                                  | 4                                                               |                           |                           |                      |                               |                                                    |             |                            |        |
| 1                                                       |                                                                 |                           |                           |                      |                               |                                                    |             |                            |        |
| Shaft                                                   |                                                                 |                           |                           |                      |                               |                                                    |             |                            |        |
| 2 Width:                                                | 1615                                                            | mm                        |                           |                      |                               |                                                    |             |                            |        |
| Depth:                                                  | 1605                                                            | mm                        |                           |                      |                               |                                                    |             |                            |        |
| Height:                                                 | 16350                                                           | mm                        |                           |                      |                               |                                                    |             |                            |        |
| Head:                                                   | 4000                                                            | mm                        |                           |                      |                               |                                                    |             |                            |        |
| Elevator data                                           |                                                                 | mm                        |                           |                      |                               |                                                    |             |                            |        |
| Lievator data Lo Miso Lang                              | auge (                                                          |                           |                           |                      |                               |                                                    |             |                            |        |
|                                                         |                                                                 |                           |                           | L <sub>삶</sub> Displ | lay Settings                  | <b>=</b>                                           | 巴           | +                          | F 1009 |

#### DigiPara<sup>®</sup> Liftdesigner Online Training – EL3 Excel Reports & Automation | © 2024, DigiPara GmbH

Die Schaltfläche Berichte bleibt bei ungespeicherten Projekten inaktiv.

Export

LDBIM

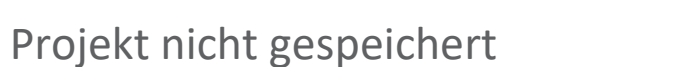

ents

RFA

RFA

Projekt gespeichert

#### **Allgemeine Informationen EL3.1 VEREINFACHTER EXCEL-BERICHT**

🖥 🔎 🔚 🔂 🚺 🖻 🖼 🖻

Shoot

I XIVIL

Reports

Exports

oject

4

ь.

эру ode

inaktiv

View

PD

PDF

2D Dr

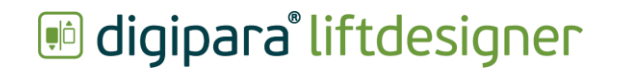

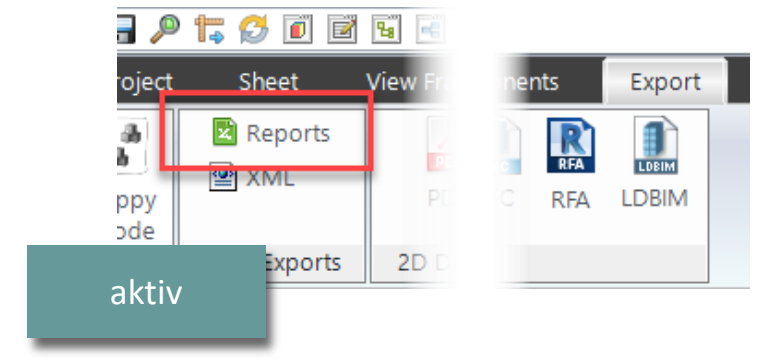

## Erstellen und speichern eines Excel-Berichts

## Erstellen und speichern eines Excel-Berichts

### 🖲 digipara liftdesigner

**EL3.1 VEREINFACHTER EXCEL-BERICHT** 

Einige Standarddokumente, wie z. B. der Excel-Bericht Sample-Lift-Data, können bereits erstellt werden

über den Menüpunkt Datei exportieren. 

| DigiPara Liftdesigner 2021 - Berichte - [C:\DigiParaLiftdesigner\TrainingPool\Forms\*.xls;*.xlsx;*.xlsx;*.klsx;*.klsx; | × |
|----------------------------------------------------------------------------------------------------|---|
| CIBSE Elevator PDT.xlsx                                                                                                    |   |
| EN81-Calculations.xls                                                                                                    |   |
| Sample-Lift-Data.xls                                                                                                    |   |
| EN81GuideCalcCar.htm                                                                                                    |   |
| EN81GuideCalcCar_Results.htm                                                                                                    |   |
| EN81GuideCalcCounterweight.htm                                                                                                    |   |
| EN81GuideCalcCounterweight_Results.htm                                                                                                    |   |
| EN81GuideCalc_FlangeExt.htm                                                                                                    |   |
| EN81ReportElevator1.htm                                                                                                    |   |
| EN81ReportElevator2.htm                                                                                                    |   |
| EN81ReportElevator3.htm                                                                                                    |   |
| EN81ReportElevator4.htm                                                                                                    |   |
| EN81ReportElevator5.htm                                                                                                    |   |
| Sample-File.rtf                                                                                                    |   |
|                                                                                                    |   |
|                                                                                                    |   |
|                                                                                                    |   |
|                                                                                                    |   |
|                                                                                                    |   |
|                                                                                                    |   |
| _                                                                                                    |   |
| ✓ Ergebnisse anzeigen                                                                                                    |   |
|                                                                                                    |   |
| OK Abbrechen Hilfe                                                                                                    |   |
|                                                                                                    |   |

| 3 🔎 🏗 f | 3 🗊 🖻 🖼 🖷                                                                                                    |                                                  |                                                               |
|---------|----------------------------------------------------------------------------------------------------|--------------------------------------------------|---------------------------------------------------------------|
| oject s | Sheet View Fr. nents Exp                                                                                                    | ort                                              |                                                               |
| ppy     | Reports     Image: Constraint of the second second se | й<br>м                                           |                                                               |
| Data    | a Exports 2D D                                                                                                    |                                                  |                                                               |
| 1       |                                                                                                    |                                                  |                                                               |
|         | Automatisches Speichern 💽 🖫 🏷 v 🔍 👻                                                                                                    | Training_Sample-Lift-Data - Kompatibilitätsmodus | <b>ب</b>                                                      |
| ►       | Datei <b>Start</b> Einfügen Seitenlayout Formeln                                                                                                    | Daten Überprüfen Ansicht Hilfe                   |                                                               |
|         | $ \begin{array}{ c c c c c c c c c c c c c c c c c c c$                                                                                                    | = = :                                            | Jingte Formatierun<br>Tabelle formatiere<br>Ienformatvorlagen |
|         | Zwischenablage 🛛 Schriftart 🖓                                                                                                    | Ausrichtung الحا Zahl الحا                       | Formatvorlagen                                                |
|         | H18 $\checkmark$ : $\times$ $\checkmark$ $f_x$                                                                                                    |                                                  |                                                               |
|         | A                                                                                                    | В                                                | С                                                             |
|         | <b>1 Sample LIFTdesigner system</b>                                                                                                    | data                                             |                                                               |
|         | 2                                                                                                    |                                                  |                                                               |
|         | 3 Project data                                                                                                    | Tesisie                                          |                                                               |
|         | 4 Project name:                                                                                                    |                                                  |                                                               |
|         | 6 Addross                                                                                                    | 0                                                |                                                               |
|         | 7                                                                                                    | 0                                                |                                                               |
|         | 8                                                                                                    |                                                  |                                                               |
|         | 9 Project started:                                                                                                    | 22.10.2020                                       |                                                               |
|         | 10                                                                                                    |                                                  |                                                               |
|         | 11 Elevator                                                                                                    |                                                  |                                                               |
|         | 12 Usage:                                                                                                    | E0                                               |                                                               |
|         | 13 Elevator number:                                                                                                    | 0                                                |                                                               |
|         | 14                                                                                                    |                                                  |                                                               |
|         | 15 Payload:                                                                                                    | 1000                                             | kg                                                            |
|         | 16 Persons:                                                                                                    | 13                                               |                                                               |
|         | 17 Travel:                                                                                                    | 15000                                            | mm                                                            |
|         | 18 Speed(upwards):                                                                                                    | 1                                                | m/s                                                           |
|         | Elevator data LD   MSG   Language                                                                                                    | $\oplus$                                         | 1                                                             |

## Erstellen und speichern eines Excel-Berichts

### 🕫 digipara<sup>®</sup> liftdesigner

EL3.1 VEREINFACHTER EXCEL-BERICHT

#### Exportieren von Projektwerten in eine Excel-Datei :

- Erstellen einer neuen oder öffnen einer vorhandenen Excel-Datei
- Hinzufügen eines neuen Arbeitsblattes zu dieser Datei -> LD
  - ... diese Datei wird eine neue Vorlage f
    ür einen Excel-Bericht

| Automatisches | Speichern 💽                           | <b>B</b> 9~                                                                          | (⊣. ≏ № | lappe1 - Excel                         | ,∕⊃ Such  | en           |                                                |                                                                 | 1444754568                                |                                    | ħ            | - 26  |         | ×  |
|---------------|---------------------------------------|--------------------------------------------------------------------------------------|---------|----------------------------------------|-----------|--------------|------------------------------------------------|-----------------------------------------------------------------|-------------------------------------------|------------------------------------|--------------|-------|---------|----|
| Datei Start   | Einfügen Sei                          | itenlayout                                                                           | Formeln | Daten Übe                              | rprüfen A | nsicht Hilfe |                                                |                                                                 |                                           | E                                  | Teilen       | 🖓 Kon | nmentai | re |
| Einfügen 🔏 🗸  | Calibri<br><b>F</b> K U ~ E<br>Schrit | <ul> <li>11 </li> <li>☐ &lt; 2</li> <li>☐ &lt; 2</li> <li></li> <li>ftart</li> </ul> |         | E = = ≫~<br>E = = E = =<br>Ausrichtung |           | tandard ~    | Bedingte<br>Als Tabelle<br>Zellenforr<br>Forma | Formatierung ×<br>e formatieren ×<br>natvorlagen ×<br>tvorlagen | Einfüge<br>E Lösche<br>E Format<br>Zellen | en v ∑v<br>n v ↓v<br>:v &v<br>Bear | Z∇ ~<br>,O ~ | Jdeen |         | ~  |
| A1 -          | I X V                                 | fx                                                                                   |         |                                        |           |              |                                                |                                                                 |                                           |                                    |              |       |         | v  |
| A             | В                                     | C                                                                                    | D       | E                                      | F         | G            | Н                                              | I                                                               | J                                         | Bearbeitungsl                      | eiste L      | _     | М       |    |
| 1             |                                       |                                                                                      |         |                                        |           |              |                                                |                                                                 |                                           |                                    |              |       |         |    |
| 2             |                                       |                                                                                      |         |                                        |           |              |                                                |                                                                 |                                           |                                    |              |       |         |    |
| 3             |                                       |                                                                                      |         |                                        |           |              |                                                |                                                                 |                                           |                                    |              |       |         | _  |
| 5             |                                       |                                                                                      |         |                                        |           |              |                                                |                                                                 |                                           |                                    |              |       |         |    |
| 6             |                                       |                                                                                      |         |                                        |           |              |                                                |                                                                 |                                           |                                    |              |       |         |    |
| 7             |                                       |                                                                                      |         |                                        |           |              |                                                |                                                                 |                                           |                                    |              |       |         |    |
| 8             |                                       |                                                                                      |         |                                        |           |              |                                                |                                                                 |                                           |                                    |              |       |         |    |
| 9             |                                       |                                                                                      |         |                                        |           |              |                                                |                                                                 |                                           |                                    |              |       |         | -  |
| 11            |                                       |                                                                                      |         |                                        |           |              |                                                |                                                                 |                                           |                                    |              |       |         |    |
| 12            |                                       |                                                                                      |         |                                        |           |              |                                                |                                                                 |                                           |                                    |              |       |         |    |
| 13            |                                       |                                                                                      |         |                                        |           |              |                                                |                                                                 |                                           |                                    |              |       |         |    |
| 14            |                                       |                                                                                      |         |                                        |           |              |                                                |                                                                 |                                           |                                    |              |       |         |    |
| 15            |                                       |                                                                                      |         |                                        |           |              |                                                |                                                                 |                                           |                                    |              |       |         | _  |
| 10            |                                       |                                                                                      |         |                                        |           |              |                                                |                                                                 |                                           |                                    |              |       |         | -  |
|               |                                       |                                                                                      |         |                                        |           |              |                                                |                                                                 |                                           |                                    |              |       |         |    |

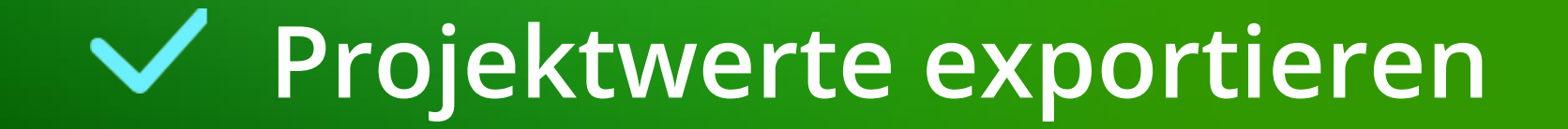

## Projektwerte exportieren

#### EL3.1 VEREINFACHTER EXCEL-BERICHT

### igipara<sup>®</sup> liftdesigner

#### Auswählen des Projektwertes über den DigiPara Liftdesigner Datenbaum

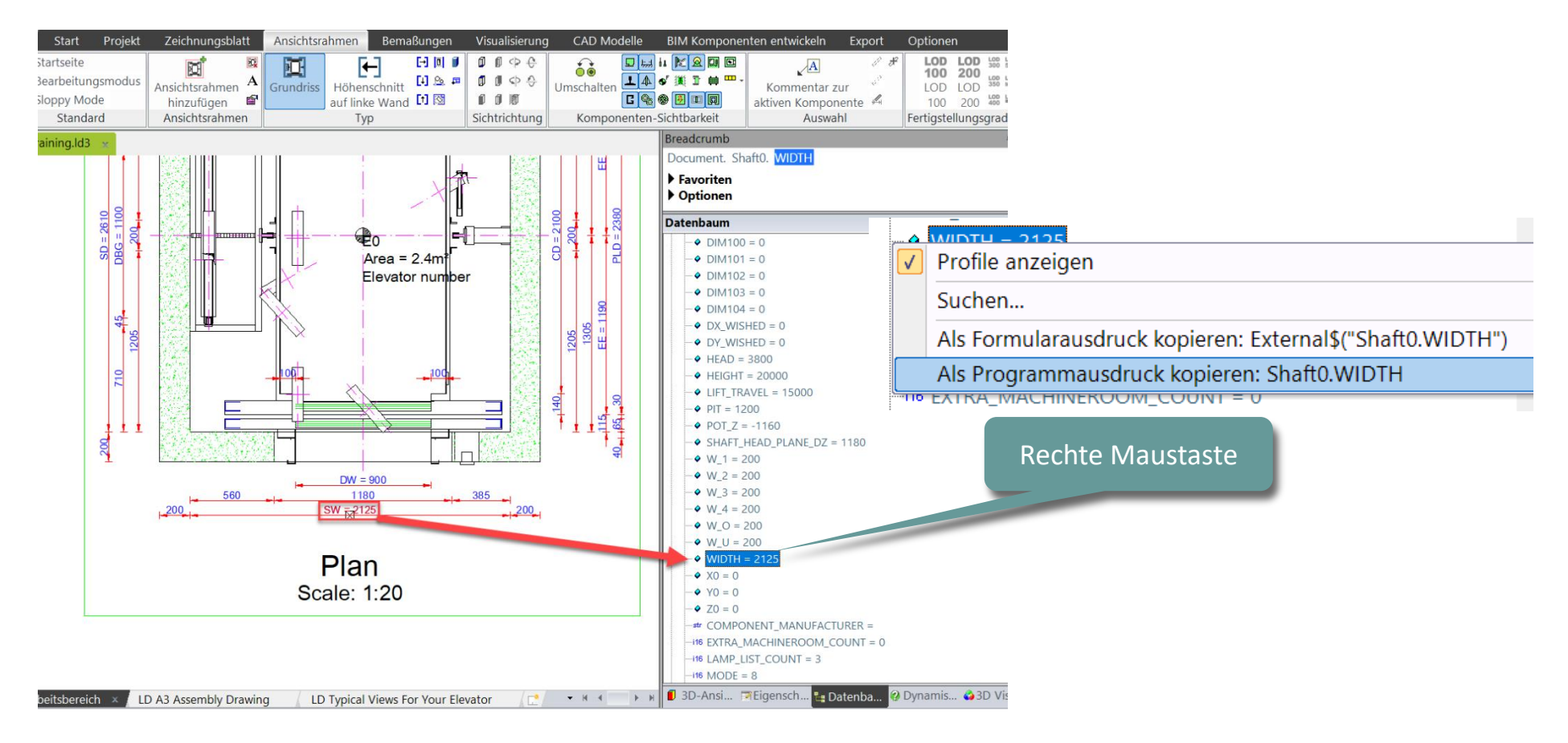

## Projektwerte exportieren

EL3.1 VEREINFACHTER EXCEL-BERICHT

### igipara<sup>®</sup> liftdesigner

Den Programmausdruck auf eine beliebige Zelle in Spalte A des LD-Arbeitsblattes kopieren. Speichern der Excel-Datei im DigiPara Liftdesigner Pool.

C:\ProgramData\DigiPara\dcc\DataPool\Forms

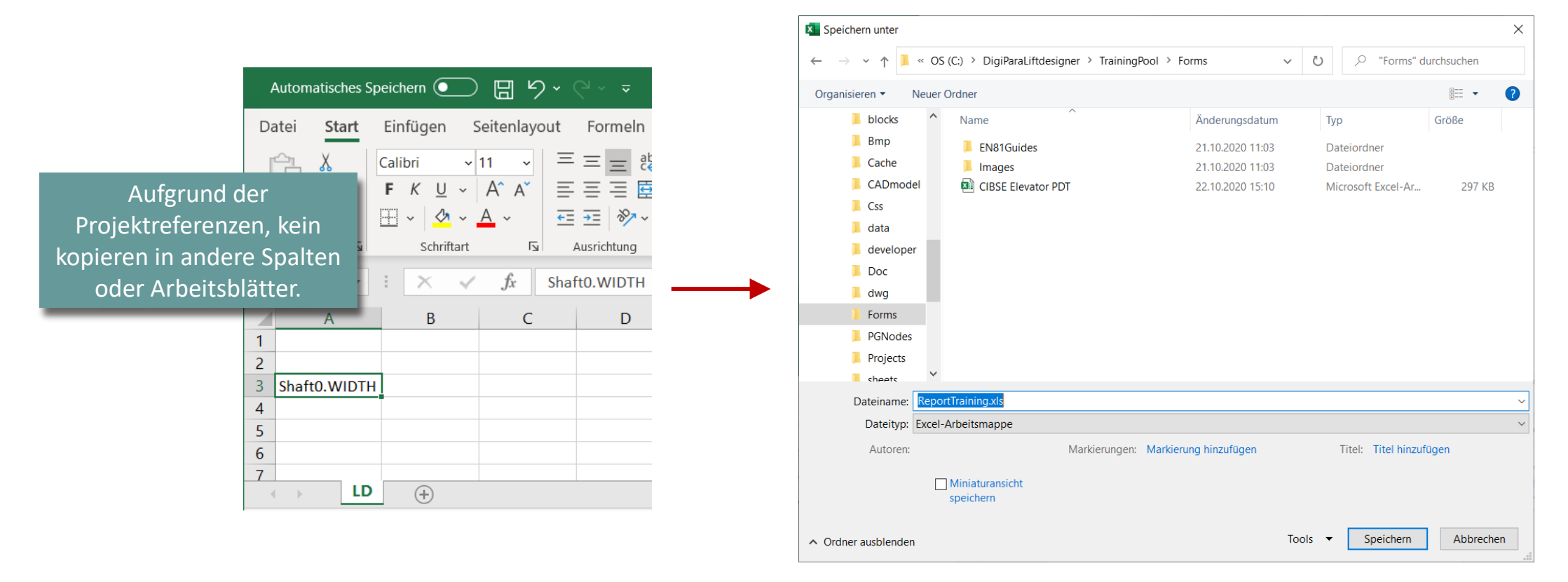

LD

 $( \mathbf{+} )$ 

### Projektwerte exportieren

**EL3.1 VEREINFACHTER EXCEL-BERICHT** 

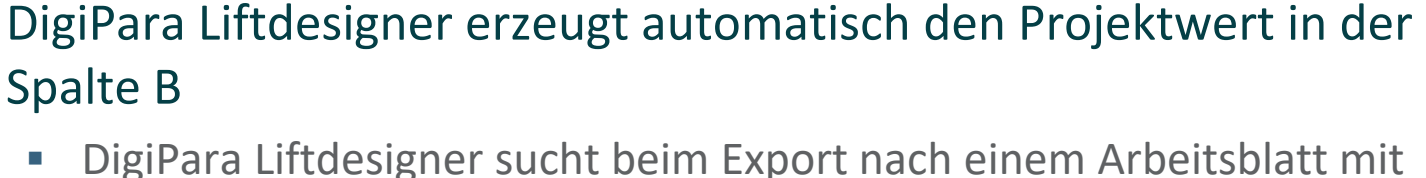

DigiPara Liftdesigner sucht beim Export nach einem Arbeitsblatt mit dem Namen I D

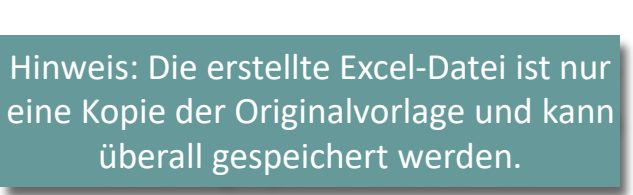

Berichte

🖻 XML

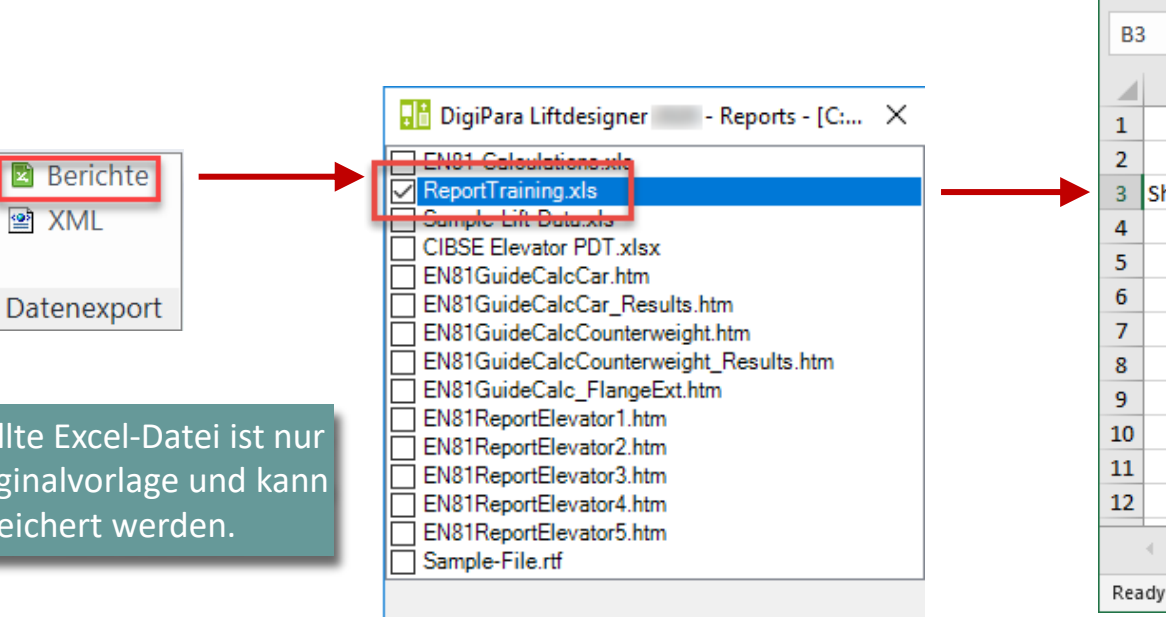

View Result

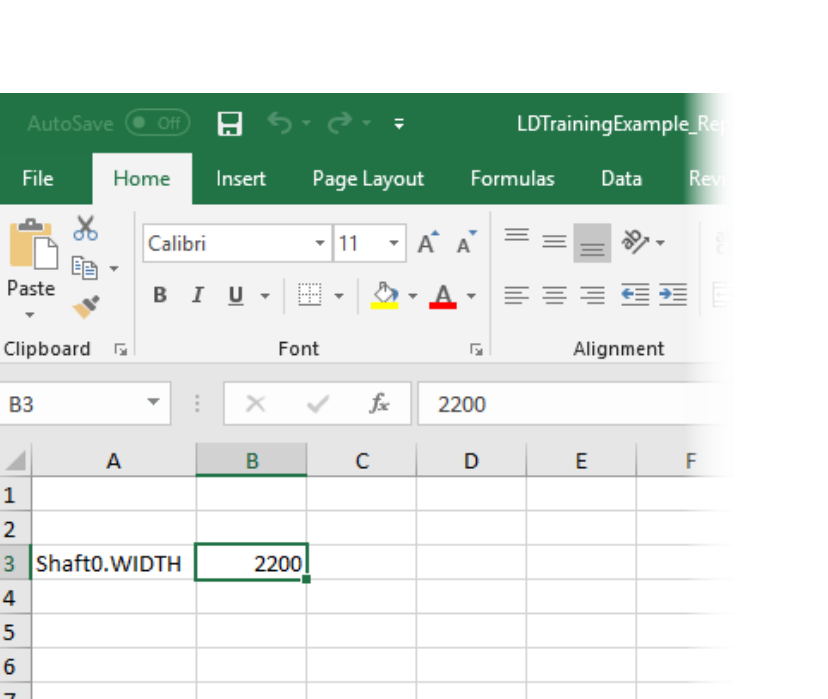

### 🕫 digipara liftdesigner

## igipara<sup>®</sup> liftdesigner

# EL3.2

23. MAI 2024, ©2024 DIGIPARA GMBH

 $\uparrow$ 

Excel-Projektintegration

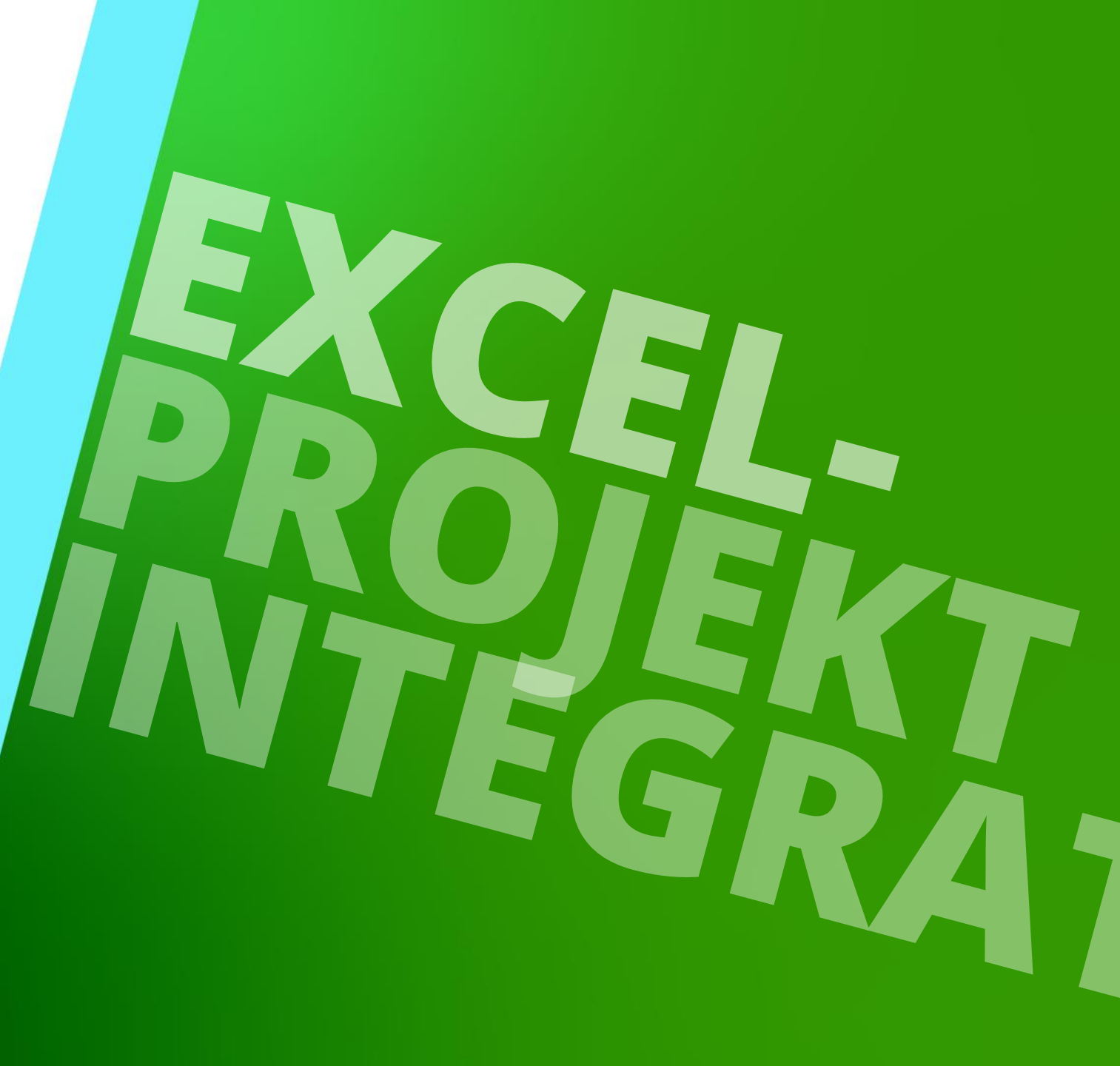

## Allgemeine Informationen

## Allgemeine Informationen

### igipara<sup>®</sup> liftdesigner

EL3.2 EXCEL-PROJEKTINTEGRATION

#### Die Excel-Integration ermöglicht:

- das Öffnen und Bearbeiten einer Excel-Datei innerhalb des DigiPara Liftdesigner
- eine Übertragung von Projektwerten zwischen einer Excel-Datei und einem DigiPara Liftdesigner-Projekt

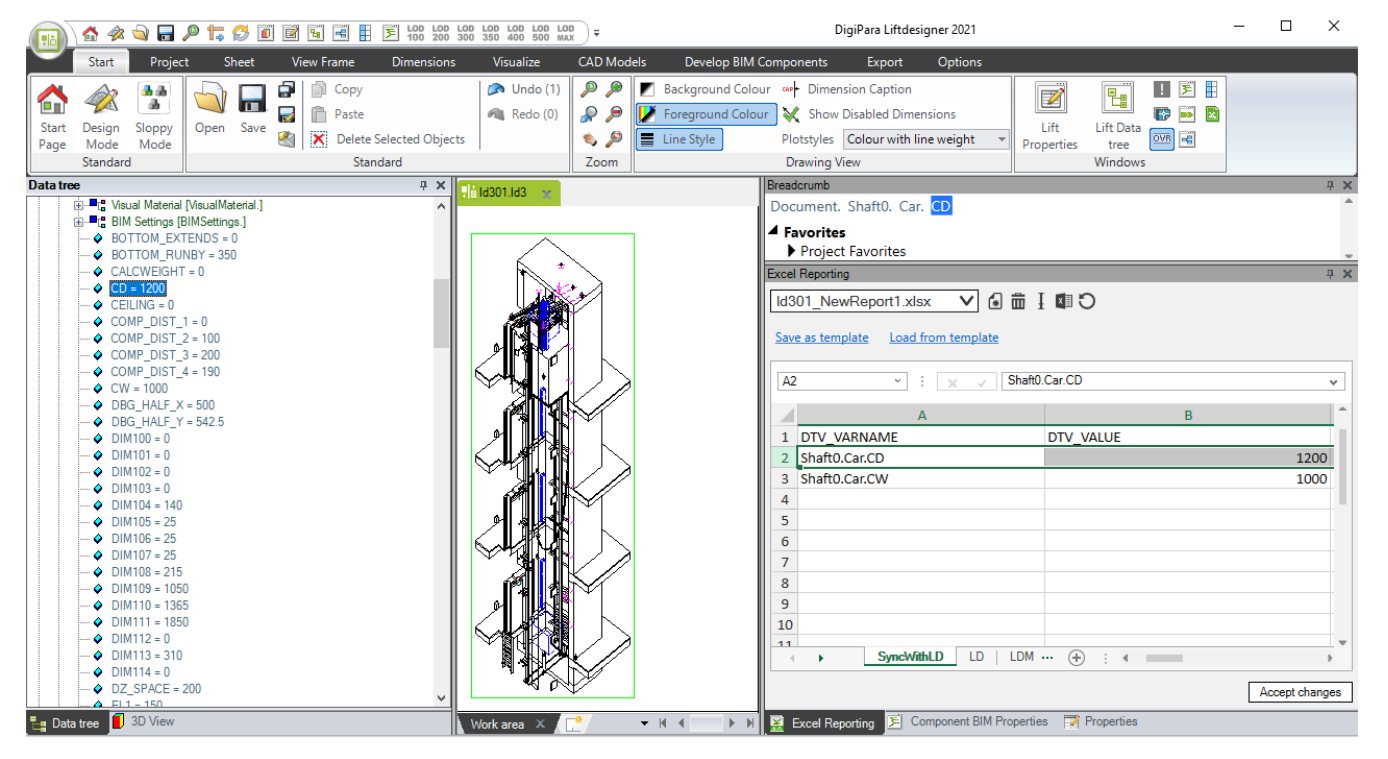

## Andockfenster: Excel-Berichte

### Andockfenster: Excel-Berichte

### igipara<sup>®</sup> liftdesigner

EL3.2 EXCEL-PROJEKTINTEGRATION

Nur bei gespeicherten DigiPara Liftdesigner-Projekten kann das Andockfenster für die Funktion Excel-Berichte aktiviert und genutzt werden.

Z

Aufzug

Eigenschaften

믭

Aufzug

Datenbaun Fenster E

| er-Projekten | Document, Sheets, LdvSheet2.                    |
|--------------|-------------------------------------------------|
| Excel-       | <ul> <li>Favoriten</li> <li>Optionen</li> </ul> |
|              | Excel-Berichte # X                              |
|              | C 🖬 I 📾 🖌 🗸                                     |
|              | Als Vorlage speichern Laden von Vorlage         |
|              | · · · · · · ·                                   |
|              | *                                               |
|              |                                                 |
|              |                                                 |
|              |                                                 |
|              |                                                 |
|              |                                                 |
|              |                                                 |
|              | Änderungen übernehmen                           |
|              | 🚺 3D-An 📷 Eigens 🟪 Daten 🥝 Dynam 🙀 Excel-B      |

Breadcrumb

ДΧ.

### Andockfenster: Excel-Berichte

EL3.2 EXCEL-PROJEKTINTEGRATION

## Das Andockfenster Excel-Berichte ermöglicht:

- Anzeigen und bearbeiten von Excel-Dateien
- Laden und speichern von Excel-Vorlagedateien
- Übertragen von Werte in den DigiPara Liftdesigner und zurück

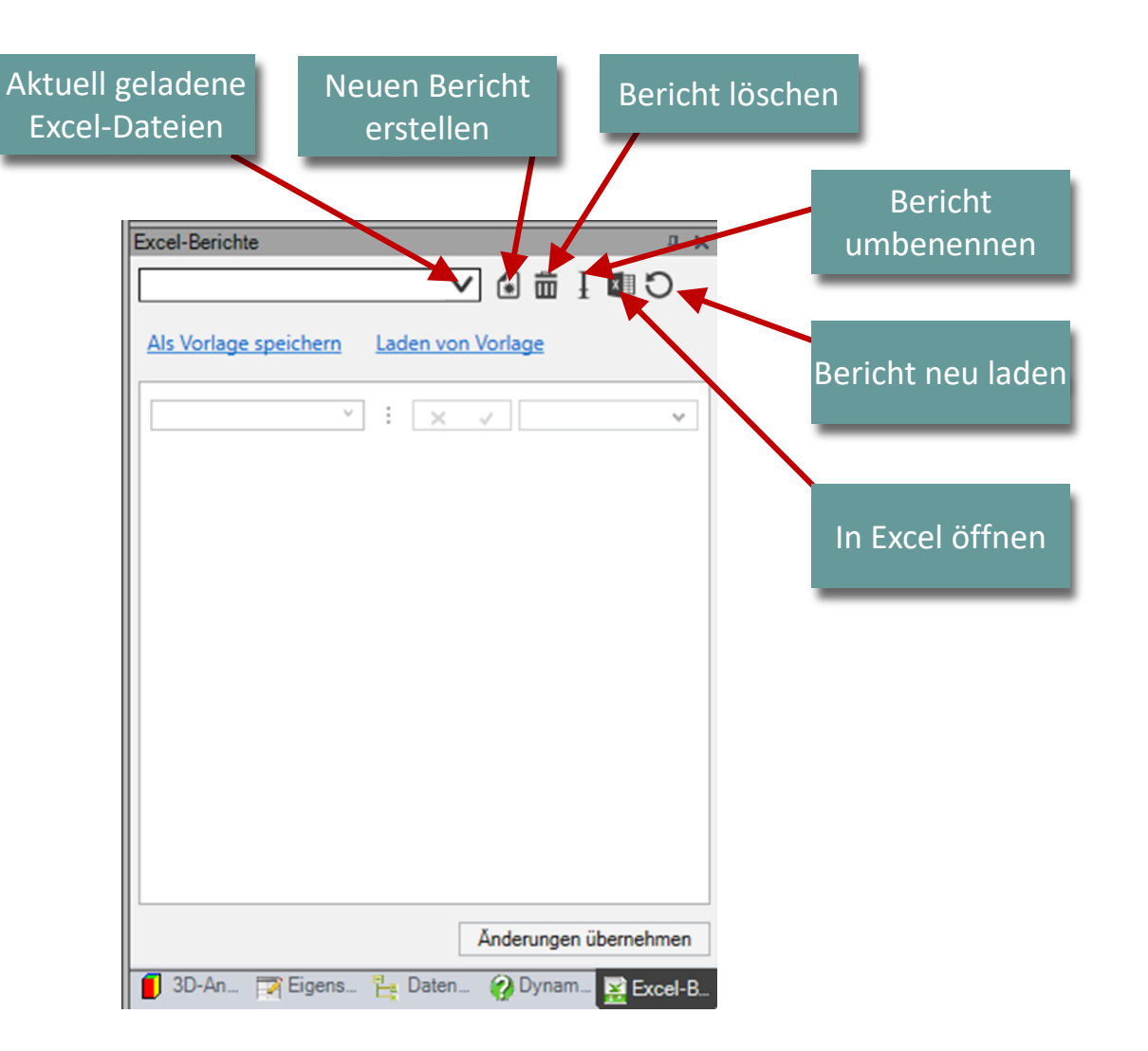

### 🕫 digipara<sup>®</sup> liftdesigner

Page - 24 -

## Erstellen und speichern eigener Excel-Vorlagedateien

## Erstellen und speichern eigener Excel-Vorlagedateien

EL3.2 EXCEL-PROJEKTINTEGRATION

igipara<sup>®</sup> liftdesigner

Die vorbereitete DigiPara Liftdesigner Excel-Vorlage beinhaltet bereits ein Blatt das zum Auslesen und zur korrekten Übertragung von Werten genutzt wird.

 Der gespeicherte Dateipfad des neu erstellten Excel-Berichts richtet sich automatisch nach dem Speicherort der DigiPara Liftdesigner Projektdatei (.ld3).

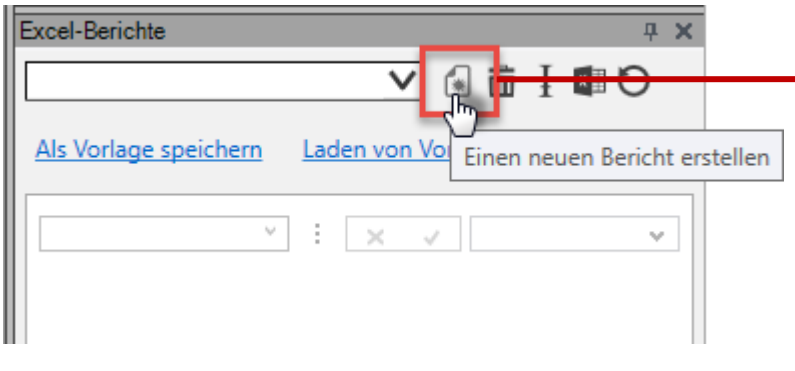

| xcel | -Berichte                  |               |      |          |   | <del>P</del> |
|------|----------------------------|---------------|------|----------|---|--------------|
| Exc  | el-Berichte_NewReport1.xls | ✓ ④ 茴 I       | С    |          |   |              |
|      |                            |               |      |          |   |              |
| AIS  | Vorlage speichern Laden vi | on voriage    |      |          |   |              |
| ٨2   | v : 🔍                      | Shaff0 Car CD |      |          |   |              |
| ~~   |                            |               |      |          |   | -            |
|      | А                          | В             |      |          | С |              |
| 1    | DTV_VARNAME                | DTV_VALUE     |      | DTV_MODE |   |              |
| 2    | Shaft0.Car.CD              |               | 1400 |          |   |              |
| 3    | Shaft0.Car.CW              |               | 1600 |          |   |              |
| 4    |                            |               |      |          |   |              |
| 5    |                            |               |      |          |   |              |
| 6    |                            |               |      |          |   |              |
| 7    |                            |               |      |          |   |              |
| 8    |                            |               |      |          |   |              |
| 9    |                            |               |      |          |   |              |
| 10   |                            |               |      |          |   |              |
| 11   |                            |               |      |          |   |              |
| 12   |                            |               |      |          |   |              |
| 13   |                            |               |      |          |   |              |
| 14   |                            |               |      |          |   |              |
| 15   |                            |               |      |          |   | _            |
| - 4  | SyncWithLD                 | LD   🕂 🗄      | •    |          |   | Þ            |

Übertragung von Excel- sowie
 DigiPara Liftdesigner-Werten

## Übertragung von Excel- sowie DigiPara Liftdesigner-Werten indigipara liftdesigner

Datenbaum

•• Wandöffnung 0 [Hole0.]

Zugangsliste Links [Entries3.]

Zugangsliste Rechts [Entries4

#### Nutzung von DigiPara Liftdesigner-Referenzen in Excel-Dateien

 Das SyncWithLD-Blatt ermöglicht eine Übertragung zwischen dem Excel-Bericht und DigiPara Liftdesigner

| 0                     | 0.0               |          |            |                                           |
|-----------------------|-------------------|----------|------------|-------------------------------------------|
|                       |                   |          |            |                                           |
| xcel-Berichte         |                   |          | <b>д Х</b> |                                           |
|                       |                   |          |            | ALTERNATIVE_MATERIAL_CEILING_HEIGHT = 350 |
| Excel-Berichte_NewRep | ort1.xls 🗸 🕷 🛽    | ∎łЩO     |            | ALTERNATIVE_MATERIAL_FLOOK_HEIGHT = 300   |
|                       |                   |          |            |                                           |
| Als Vorlage speichern | Laden von Vorlage |          |            |                                           |
|                       |                   |          |            |                                           |
| A5 ~                  | × v               |          | ~          | Als Formularausdruck kopieren: External\$ |
|                       |                   | 0        | D Å        | Als Programmausdruck kopieren: Shaft0.    |
| A                     | В                 | C        | D          | DY WISHED = 0                             |
| 1 DTV_VARNAME         | DTV_VALUE         | DTV_MODE | SYNC_MODE  | 🔶 HEAD = 4000                             |
| 2 Shaft0.Car.CD       | 1400              | 0 0      |            | 🔷 HEIGHT = 19500                          |
| 3 Shaft0.Car.CW       | 1600              | 0 0      |            | ♦ LIFT_TRAVEL = 14000                     |
| 4                     |                   |          |            | → POT 7 1400                              |
| 5 (3)                 |                   |          |            | FOT_Z = -1460 SHAFT HEAD PLANE DZ = 1180  |
| <u>б</u> Ж /          | Ausschneiden      |          |            | ₩ W_1 = 200                               |
| 7 🖪                   | Kopieren          |          |            | ···· ♦ W_2 = 200                          |
|                       |                   |          |            | ···· ♦ W_3 = 200                          |
| 8                     |                   |          |            | ₩ Q 200                                   |
| 9                     | insetzen          | •        |            | ₩_0 = 200                                 |
| 10                    | .öschen           | •        |            |                                           |
| 11                    | nhalt löschen     |          |            | 🔷 X0 = 0                                  |
| 12                    |                   |          |            | • Y0 = 0                                  |
| 10                    |                   |          | -          | Par Datanbaum I 3D-Ansicht                |
| 13                    |                   |          |            |                                           |

**4 х** 

## Übertragung von Excel- sowie DigiPara Liftdesigner-Werten i digipara liftdesigner EL3.2 EXCEL-PROJEKTINTEGRATION

## Erst nach Definition der Spalte D (SYNC\_MODE), bezogen auf die neue Referenz, wird der dazugehörige Wert ausgegeben (Spalte B).

- 1. Auslesen des aktuellen DigiPara Liftdesigner Wertes im Excel-Bericht
- 2. Übertragung des eingetragenen Excel-Wertes zum DigiPara Liftdesigner Projekt
- 3. (1.+2.) Auslesen und Übertragung

| . 2.) / (0.5)(         |                   |          | i ti ugun  | Ъ |                       |                 |        |  | LACCE | Denchie           |                   |          |           |   |
|------------------------|-------------------|----------|------------|---|-----------------------|-----------------|--------|--|-------|-------------------|-------------------|----------|-----------|---|
| ccel-Berichte          | I-Berichte I ×    |          |            |   |                       |                 |        |  |       | -Berichte_NewRepo | ort1.xls 🗸 🕼 🖬    | C 💵 I    |           |   |
| Excel-Berichte_NewRepo | ort1.xls 🗸 🕼 🗖    | CINI     |            |   |                       |                 |        |  | Als V | orlage speichern  | Laden von Vorlage |          |           |   |
| Us Vorlage speichern   | Laden von Vorlage |          |            |   |                       |                 |        |  | D5    | ~                 | : 🗙 🗸 1           |          |           |   |
| 5                      |                   |          | _          | _ | -                     | -               |        |  |       | А                 | В                 | С        | D         | ſ |
| A                      | В                 | С        | D          | E | F                     | G               | H      |  | 1 1   | DTV VARNAME       | DTV VALUE         | DTV MODE | SYNC MODE | - |
| DIV_VARNAME            | DIV_VALUE         | DIV_MODE | SYNC_MODE  |   | Mode declaration      | n Liftele siene |        |  | 2 3   | haft0.Car.CD      | 1400              |          | ) _       | 3 |
| Shaft0.Car.CM          | 1400              |          | 1 3        |   | 1: Read property from | n Lintdesigne   | er     |  | 3 9   | haft0.Car.CW      | 1600              | 0        | )         | 1 |
| Sharto.cal.cvv         | 1000              | , (      | / <u> </u> |   | 2: Read from LD & w   | rite to LD      | - 11   |  | 4     |                   |                   | _        |           | - |
| 5 Shaft0.DEPTH         |                   |          | ርን 1       |   | 5. Read HomeD & W     |                 |        |  | 5     | haft0 DEPTH       | 1805              |          |           | 1 |
| 5                      |                   |          |            | • |                       |                 |        |  | 6     |                   | 1003              | 1        |           | - |
| 7                      |                   |          |            |   |                       |                 |        |  | 7     |                   |                   |          |           |   |
| 3                      |                   |          |            |   |                       |                 |        |  | 1     |                   |                   |          |           |   |
| 9                      |                   |          |            |   |                       |                 |        |  |       |                   |                   |          |           |   |
| 0                      |                   |          |            |   |                       |                 |        |  |       |                   |                   |          |           |   |
| 1                      |                   |          |            |   |                       |                 |        |  |       |                   |                   |          |           |   |
| 12                     |                   |          |            |   |                       |                 |        |  |       |                   |                   |          |           |   |
| SyncWi                 | FithLD LD LD      | MSG (+   | )          | 4 |                       |                 | ÷      |  |       |                   |                   |          |           |   |
|                        |                   |          |            |   | Ăno                   | derungen überr  | nehmen |  |       |                   |                   |          |           |   |

## Übertragung von Excel- sowie DigiPara Liftdesigner-Werten indigipara liftdesigner

Über die Excel-Projektintegration können nur Werte verändert werden, die im DigiPara Liftdesigner direkt editierbar sind.

- z.B. Schachtabmessungen
  - nicht direkt editierbar (grau dargestellte Bemaßung im Bearbeitungsmodus)

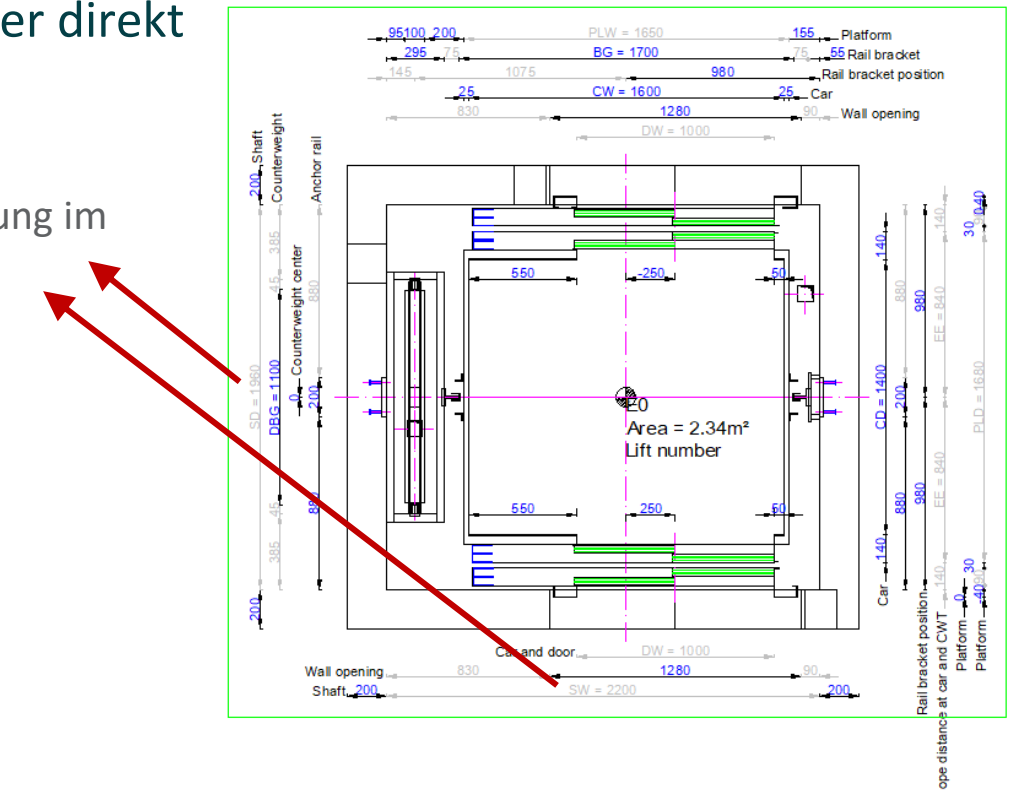

## V Öffnen und bearbeiten in Excel

## Öffnen und bearbeiten in Excel

#### EL3.2 EXCEL-PROJEKTINTEGRATION

### igipara<sup>®</sup> liftdesigner

цΧ.

#### Die .xls Vorlagedatei kann in Excel geöffnet und beliebig erweitert werden.

 Die in Excel bearbeitete Datei muss nach dem Speichern und Schließen im DigiPara Liftdesigner neu geladen werden, damit die Änderungen sichtbar werden.

| Exce | xcel-Berichte – ×                                       |           |            |   |  |  |  |  |  |  |  |  |
|------|---------------------------------------------------------|-----------|------------|---|--|--|--|--|--|--|--|--|
| Eve  |                                                         |           |            |   |  |  |  |  |  |  |  |  |
|      |                                                         |           |            |   |  |  |  |  |  |  |  |  |
| Als  | Als Vorlage speichern Laden von Vorlage In Excel öffnen |           |            |   |  |  |  |  |  |  |  |  |
|      |                                                         |           |            |   |  |  |  |  |  |  |  |  |
| A5   | v                                                       | 🗙 🗸 Sha   | aft0.DEPTH | × |  |  |  |  |  |  |  |  |
|      | А                                                       | В         | С          | - |  |  |  |  |  |  |  |  |
| 1    | DTV_VARNAME                                             | DTV_VALUE | DTV_MODE   |   |  |  |  |  |  |  |  |  |
| 2    | Shaft0.Car.CD                                           | 1400      | 0          |   |  |  |  |  |  |  |  |  |
| 3    | Shaft0.Car.CW                                           | 1600      | 0          |   |  |  |  |  |  |  |  |  |
| 4    |                                                         |           |            |   |  |  |  |  |  |  |  |  |
|      | Shaft0.DEPTH                                            | 1805      |            |   |  |  |  |  |  |  |  |  |

|                                                                                               |                   |            | E                    | Excel-Berichte_New  | Report           | t1.xls 🗸 🕼 🛱 | iIĭI⊃      |                |    |
|-----------------------------------------------------------------------------------------------|-------------------|------------|----------------------|---------------------|------------------|--------------|------------|----------------|----|
| Automatisches Speichern 💿 🗖 🗖                                                                 | ਹਾਟਾ <del>-</del> | A          | Als Vorlage speicher | <u>n La</u>         | iden von Vorlage |              | erich      | t erneut laden |    |
| Datei <mark>Start</mark> Einfügen Seitenlayou For                                             | neln Daten Übe    | rprüfen An |                      | A5                  | <b>*</b> :       | 🗙 🗸 Sh       | aft0.DEPTH | ¥              |    |
|                                                                                               | ≡ %               | E Bed      |                      | A                   |                  | В            | С          | 1              | h. |
| Einfügen                                                                                      | Ausrichtung Zah   | II Tall    |                      | 1 DTV_VARNAM        | 1E               | DTV_VALUE    | DTV_MODE   |                |    |
| Zwischenablage G Schriftart G                                                                 | · ·               | E E        |                      | 2 Shaft0.Car.CD     |                  | 1400         |            | 0              |    |
|                                                                                               |                   |            |                      | 3 Shaft0.Car.CW     | /                | 1600         |            | 0              |    |
| $\begin{array}{c c} B8 & \hline \end{array} & \vdots & \times & \checkmark & f_x \end{array}$ | =SyncWithLD!      | B2         |                      | 4<br>5 shefto DEDTU | _                | 1905         |            |                |    |
| A B                                                                                           | С                 | D          |                      | E                   | F                | G            | -          |                |    |
| 1                                                                                             |                   |            | _                    |                     |                  |              |            |                |    |
| 2 Schachtabmessungen                                                                          |                   |            | _                    |                     |                  |              |            |                |    |
| 3<br>4 Schachttiofo: 19                                                                       | 05                |            | -                    |                     |                  | L            |            |                |    |
| 5                                                                                             |                   |            | -                    |                     |                  |              |            |                |    |
| 6 Kabinenabmessungen                                                                          |                   |            |                      |                     |                  |              |            |                |    |
| 7                                                                                             |                   |            |                      |                     |                  |              |            |                |    |
| 8 Kabinentiefe 14                                                                             | 00                |            | _                    |                     |                  |              |            |                |    |
| SyncWithLD MeinE                                                                              | eispielBericht    | 🕀          | :                    | •                   |                  |              |            |                |    |
| Bereit                                                                                        |                   |            |                      | ▣ ─ -               | -                | + 100 %      |            |                |    |

## Übertragung von Excel- sowie Liftdesigner-Werten

### igipara<sup>®</sup> liftdesigner

#### Speichern der Vorlage

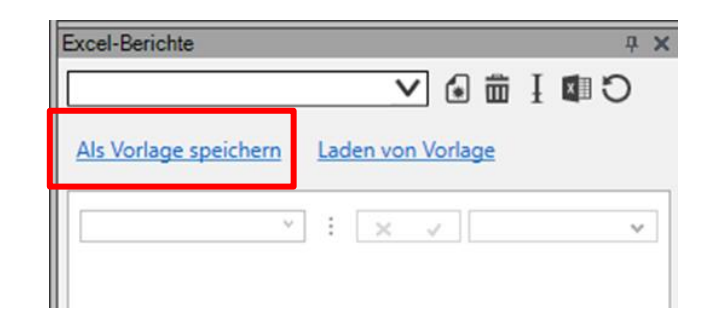

## Laden vorhandener externer Excel-Dateien

## Übertragung von Excel- sowie Liftdesigner-Werten

### igipara<sup>®</sup> liftdesigner

Laden einer existierenden Vorlage

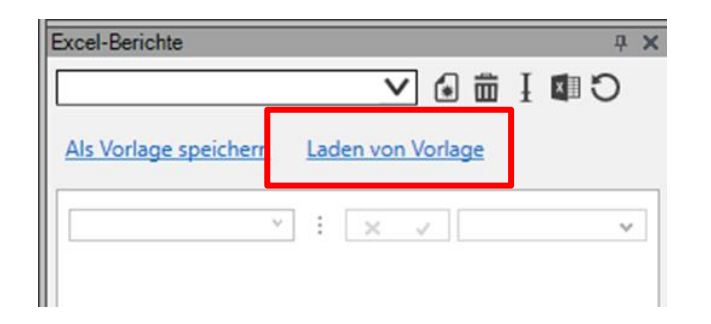

### Laden vorhandener externer Excel-Dateien

EL3.2 EXCEL-PROJEKTINTEGRATION

Bei bereits bestehenden Excel-Dateien die nicht über den DigiPara Liftdesigner generiert wurden, muss das SyncWithLD-Blatt nachträglich hinzugefügt und definiert werden.

Beispieldatei: Your EL3 Excel Project Integration

| B   | $\bullet$ $\bullet$ : $\times$ $\checkmark$ $f_{x}$ |                 |       |     |     |   | ~ |
|-----|-----------------------------------------------------|-----------------|-------|-----|-----|---|---|
|     | А                                                   | В               | с     | D   | E   | Ξ |   |
| 12  | Shaft0.PIT                                          | 1500            | 0     | 3   |     |   |   |
| 13  |                                                     |                 |       |     |     |   |   |
| 14  | Shaft0.Car.CD                                       | 1400            | 0     | 3   |     |   |   |
| 15  | Shaft0.Car.CW                                       | 1600            | 0     | 3   |     |   |   |
| 16  | Shaft0.Car.HEIGHT                                   | 2000            | 0     | 3   |     |   |   |
| 17  | Shaft0.Car.CEILING                                  | 50              | 0     | 3   |     |   |   |
| 18  |                                                     |                 |       |     |     |   |   |
| 19  | FLL.Level0.DESC                                     | FL1             | 0     | 2   |     |   |   |
| 20  | FLL.Level1.DESC                                     | FL 2            | 0     | 2   |     |   |   |
| 21  | FLL.Level2.DESC                                     | FL 3            | 0     | 2   |     |   |   |
| 22  | FLL.Level3.DESC                                     | FL4             | 0     | 2   |     |   |   |
| 23  | FLL.Level4.DESC                                     | FL 5            | 0     | 2   |     |   |   |
| 24  |                                                     |                 |       |     |     |   |   |
| 25  | FLL.FLL_COUNT                                       | 5               | 0     | 2   |     |   |   |
| 26  |                                                     |                 |       |     |     |   |   |
| 27  | Shaft0.CW.BracketList.DBG                           | 900             | 0     | 3   |     |   |   |
| 28  | Shaft0.CW.Weight.L_CWDimTab.CW_PART_NO              | CWT1234         | 0     | 2   |     |   |   |
| 29  |                                                     |                 |       |     |     |   | - |
|     | SyncWithLD NPUT Title block                         | Calculations Bl | M (+) | •   |     |   | ► |
| Rea | dy 🔀 Accessibility: Investigate                     | E               | □ □   | + 1 | 00% |   |   |

## igipara<sup>®</sup> liftdesigner

# EL3.3

Erstellen einer Drop Down-Liste zum Komponentenaustausc h

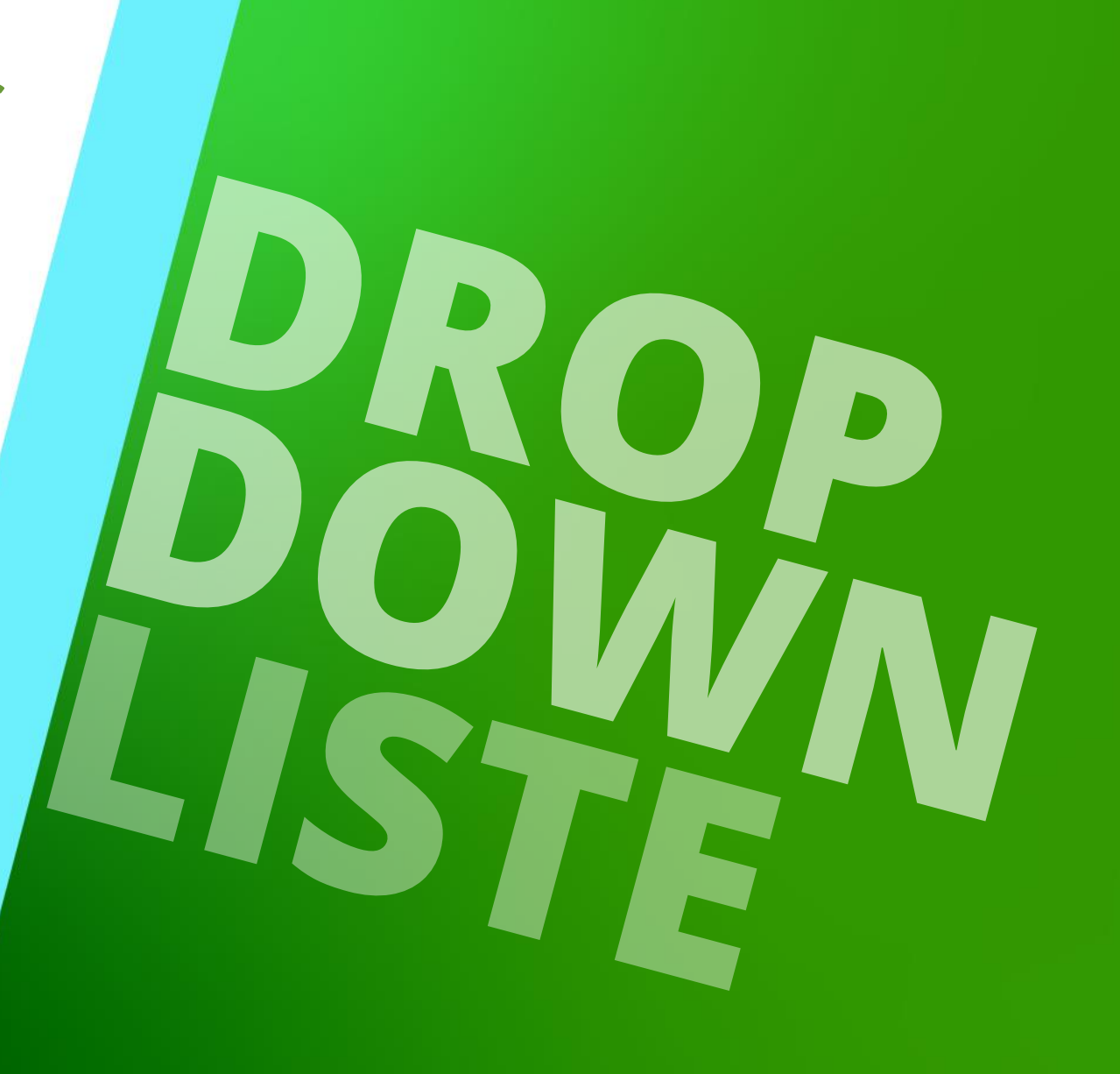

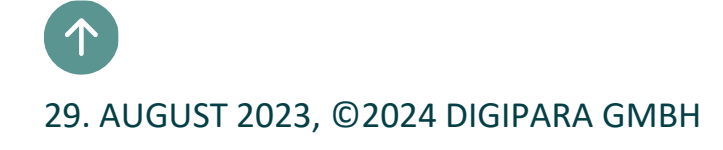

### Austausch von BIM-Komponenten

EL3.3 ERSTELLEN EINER DROP DOWN-LISTE ZUM KOMPONENTENAUSTAUSCH

## Austausch von BIM-Komponenten im bestehenden DigiPara Liftdesigner-Projekt durch Verwendung passender RID-Nummern.

Beispiel: Schienenaustausch

T89a =  $GD_RID 5$ 

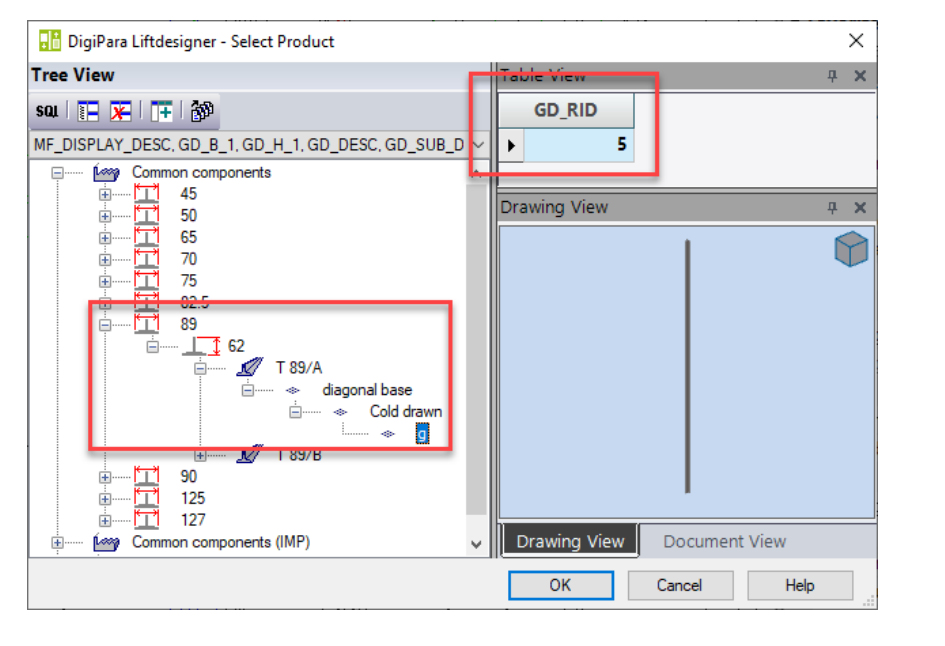

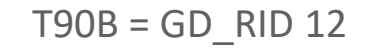

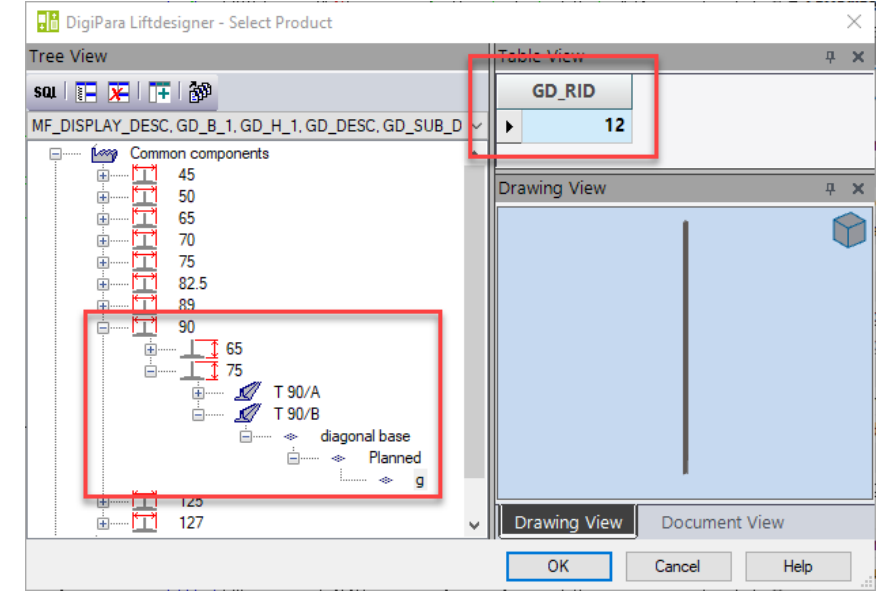

🕫 digipara liftdesigner

DigiPara<sup>®</sup> Liftdesigner Online Training – EL3 Excel Reports & Automation | © 2024, DigiPara GmbH

### Allgemeine Informationen

EL3.3 ERSTELLEN EINER DROP DOWN-LISTE ZUM KOMPONENTENAUSTAUSCH

#### Allgemeine Informationen

- Jede Komponente besitzt eine eigene feste RID-Nummer
  - Komponentenaustausch über RID-Nummerr im DigiPara Liftdesigner durch das Eigenschaftenfenster

Eintragen verschiedener RID-Nummern zum Austausch

| Properties                                                                                                    | д                         | × Data tree                                       |
|----------------------------------------------------------------------------------------------------|---------------------------|---------------------------------------------------|
| Lock Update Guide rail 0 [Guide                                                                                                    | 0.]                       | 🖶 🖃 Buffer Support 0 [BufferSupport0.]            |
| √ [0010] Tools                                                                                                    |                           |                                                   |
| Component state                                                                                                    | Active                    | ■ 🖓 Buffer Support 2 [BufferSupport2.]            |
| ✓ [0020] General                                                                                                    |                           | Buffer Support 3 [BufferSupport3.]                |
| Manufacturer                                                                                                    | Common components         | Components [Components.]                          |
| Designation                                                                                                    | Т 90/В                    | Guide rails [GuideList0.]                         |
| Type                                                                                                    | diagonal base, machined   | ia■C Components [Components.]                     |
| <ul> <li>Internation</li> <li>Internation</li> </ul>                                                                                                    |                           | i∰■t Force 0 [Force0.]                            |
| Create geometry                                                                                                    | By parent                 | E Force 1 [Force1.]                               |
| Create geometry status                                                                                                    | Create                    | Guide rail 0 [Guide0.]                            |
| <ul> <li>Interference geometry status</li> <li>Interference geometry status</li> </ul>                                                                                                    | cicute                    | 🕀 📲 🕻 Guide rail 1 [Guide1.]                      |
| Grouping                                                                                                    | Modify with group         |                                                   |
| Left and right guide list                                                                                                    | Similar count and lengths | ■ Guide rail 3 [Guide3.]                          |
| [0290] Number and Engling                                                                                                    |                           | Guide rail 4 [Guide4.]     Guide rail 4 [Guide4.] |
| [0300] Number and Spa<br>[0325] Guida Pail                                                                                                    | cing                      | Hole 0 [Hole0.]                                   |
| <ul> <li>[0305] Guide Kall</li> <li>[0410] Ceiling hole options</li> <li>[3635] View Frame Settings</li> <li>[3805] Render</li> <li>[1005] Sector State State St</li></ul> |                           | Material [MA1.]                                   |
|                                                                                                    |                           | BOTTOM_CLR = 50                                   |
|                                                                                                    |                           | DEFAULTLEN = 5000                                 |
|                                                                                                    |                           | DIM100 = 75                                       |
| [4210] Product Administration                                                                                                    |                           |                                                   |
| Object name                                                                                                    | LDXGuide, idGuide         |                                                   |
| RID                                                                                                    | 12                        | • TOD CLD = 200                                   |
| PG_GRP                                                                                                    | 19281                     |                                                   |
|                                                                                                    |                           |                                                   |
|                                                                                                    |                           |                                                   |

### igipara<sup>®</sup> liftdesigner

### Festlegen der Quelldaten

### igipara<sup>®</sup> liftdesigner

EL3.3 ERSTELLEN EINER DROP DOWN-LISTE ZUM KOMPONENTENAUSTAUSCH

#### Beispiel für das Anlegen einer Liste zum Komponentenaustausch

Festlegen der Quelldaten

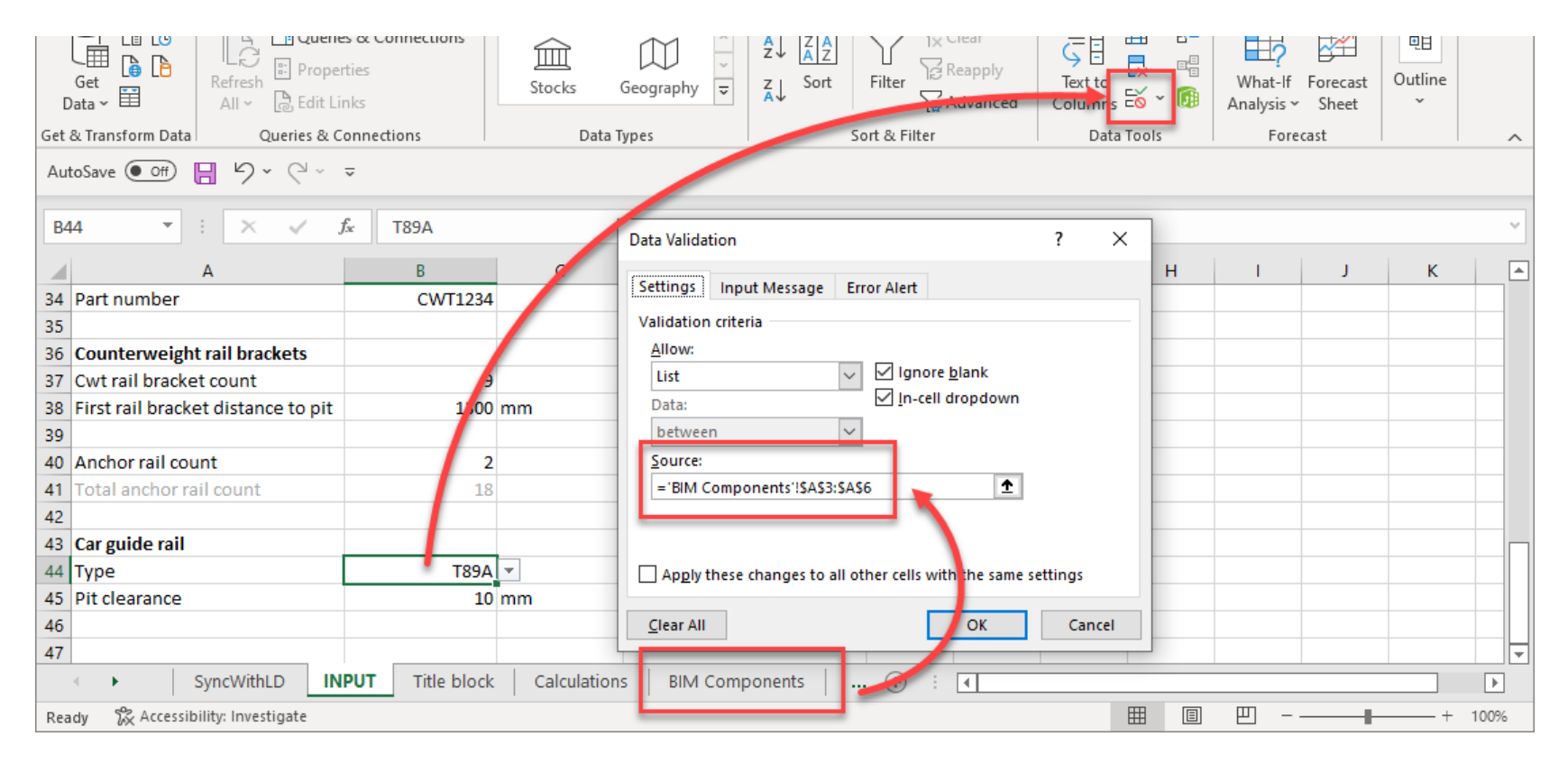

### Festlegen der auszuführenden Funktion

### igipara<sup>®</sup> liftdesigner

EL3.3 ERSTELLEN EINER DROP DOWN-LISTE ZUM KOMPONENTENAUSTAUSCH

#### Festlegen der auszuführenden Funktion

Definieren der RID-Nummern für den Komponentenaustausch im DigiPara Liftdesigner

| Data 🗸 🗎 🛛 All 🗸 🕞 Edit Links                                  | Stocks Ocography | × A↓ |          | 🙀 Advanced        | Columns 🗟 👻 🎚      | Analysi  | s ∽ Sheet | ~    |     |
|----------------------------------------------------------------|------------------|------|----------|-------------------|--------------------|----------|-----------|------|-----|
| Get & Transform Data Queries & Connections                     | Data Types       |      | Sort & F | ilter             | Data Tools         | F        | orecast   |      | ~   |
| AutoSave ● Off 📙 🏷 × 🖓 × 🖓 × 🖓                                 |                  |      |          |                   |                    |          |           |      |     |
| B36 ▼ : × √ f <sub>x</sub> =IF(INPUT!B44="T89A",5,12)          |                  |      |          |                   |                    |          |           |      |     |
| A                                                              | В                | С    | D        |                   | E                  |          | F         |      | G 🔺 |
| 27 Shaft0.CW.BracketList.DBG                                   | 900              | 0    | 3        |                   |                    |          |           |      |     |
| 28 Shaft0.CW.Weight.L_CWDimTab.CW_PART_NO                      | CWT1234          | 0    | 2        |                   |                    |          |           |      |     |
| 29                                                             |                  |      |          |                   |                    |          |           |      |     |
|                                                                |                  |      |          | 2 = Set up rail b | rackets quantity m | nanually |           |      |     |
| 30 Shaft0.CW.BracketList.RBL_MODE                              | 2                | 0    | 2        | 0 = automatical   | ly                 |          |           |      |     |
| 31 Shaft0.CW.BracketList.COUNT                                 | 9                | 0    | 2        | RBL_MODE!         |                    |          |           |      | _   |
| 32 Shaft0.CW.BracketList.Bracket0.DIST                         | 1300             | 0    | 2        |                   |                    |          |           |      |     |
| 33                                                             |                  |      |          |                   |                    |          |           |      |     |
| 34 Shaft0.CW.BracketList.AR_COUNT                              | 2                | 0    | 2        |                   |                    |          |           |      |     |
| 30                                                             |                  |      |          |                   |                    |          |           |      |     |
| 36 Shaft0.Car.Frame.GuideList0.                                | 5                | 0    | 2        | Component exc     | change             |          |           |      |     |
| 37 shaito.car.Frame.GuideLIStL                                 | Э                | A    | ź        | synchronized      |                    |          |           |      | _   |
| 38                                                             |                  |      |          |                   |                    |          |           |      | _   |
| 39 Shaft0.CarFrame.GuideList0.BOTTOM_CLR                       | 10               | 0    | 2        |                   |                    |          |           |      |     |
| SyncWithLD INPUT Title block Calculations BIM Components 🕂 : 4 |                  |      |          |                   |                    |          |           |      |     |
| Ready 🕅 Accessibility: Investigate                             |                  |      |          |                   | ⊞ [                |          |           | + 10 | 00% |

## igipara<sup>®</sup> liftdesigner

# EL3.4

Übung nach dem Training

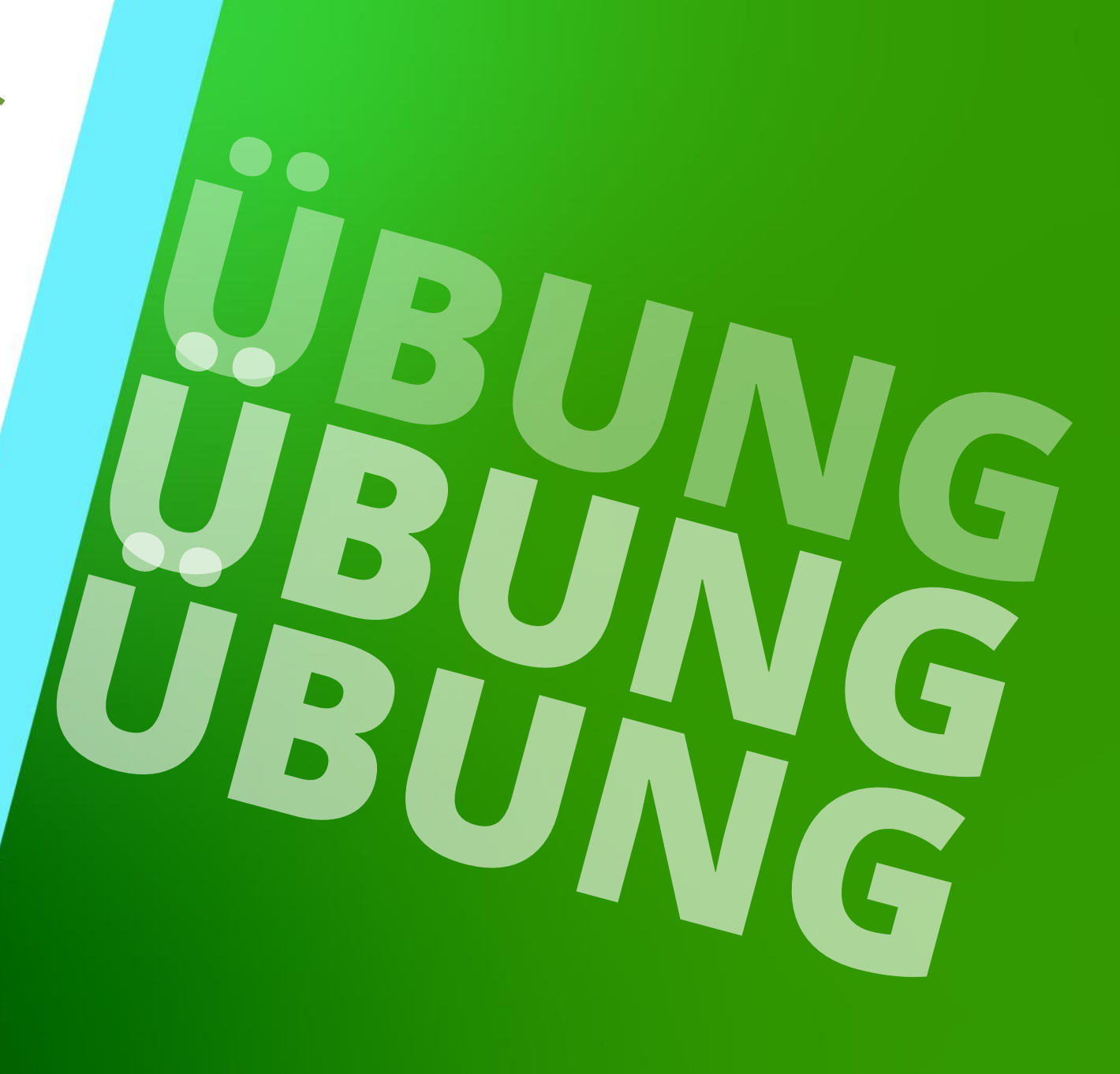

23. MAI 2024, ©2024 DIGIPARA GMBH

#### Definieren einer eigenen Excel-Datei zur Projektintegration **III digipara** liftdesigner EL3.4 ÜBUNG NACH DEM TRAINING

#### Empfohlener Workflow

- Definieren eines Projekts mit den wichtigsten Hauptmerkmalen über den Schachtassistenten
  - z.B. Position Gegengewicht und Maschinenraumlage oder MRL
- Erstellen einer neuen Excel-Vorlage über das Andockfenster Excel-Berichte
  - Speichern der Excel-Vorlagedatei
- Erweitern der erstellten Vorlagedatei durch hinzufügen weiterer Blätter
  - Zur besseren Übersicht für verschiedene Eingabebereiche, z.B. Schriftfelddaten
- Verknüpfung notwendiger DigiPara Liftdesigner-Referenzen
  - aus dem Datenbaum

## igipara<sup>®</sup> liftdesigner

# EL3.5

## Zusammenfassung & individuelle F&A

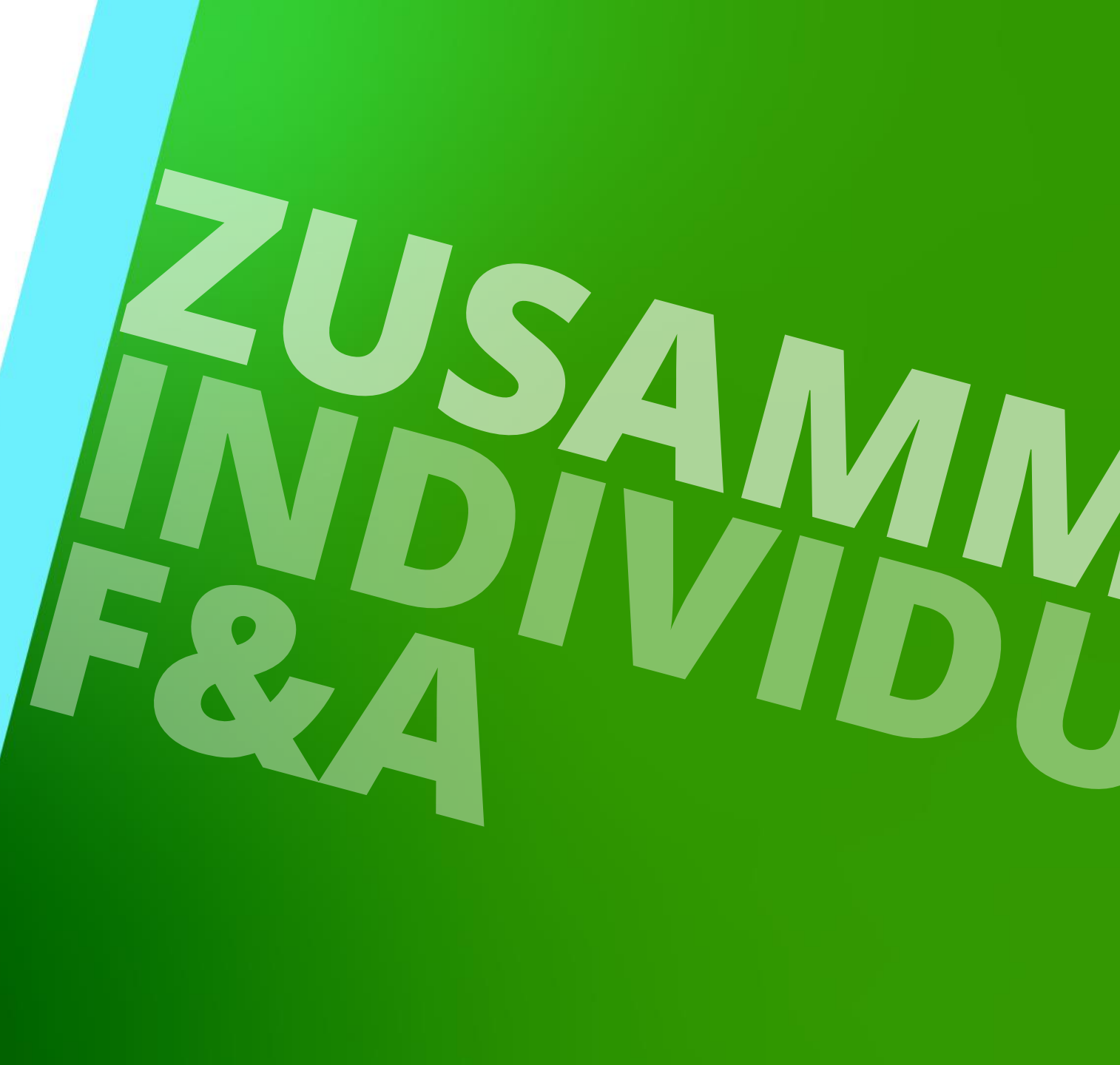

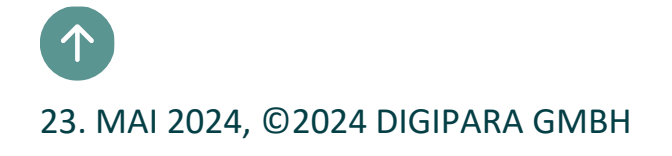

## Herzlichen Glückwunsch Sie haben die nächste Stufe erreicht

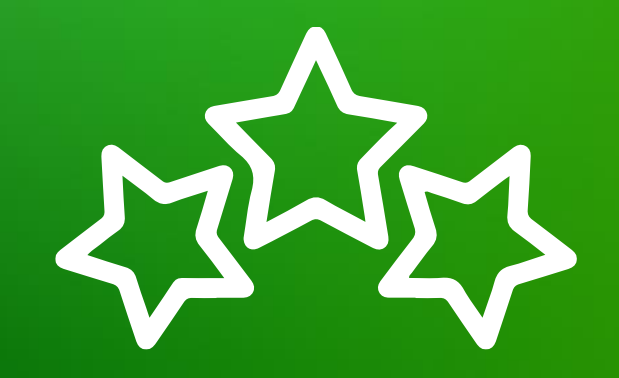

## digipara<sup>®</sup> liftdesigner

© 2024 DigiPara GmbH, www.digipara.com

## igipara<sup>®</sup> liftdesigner

Ihr Trainer steht Ihnen nach der Schulung gerne für individuelle Fragen zur Verfügung.

training@digipara.com

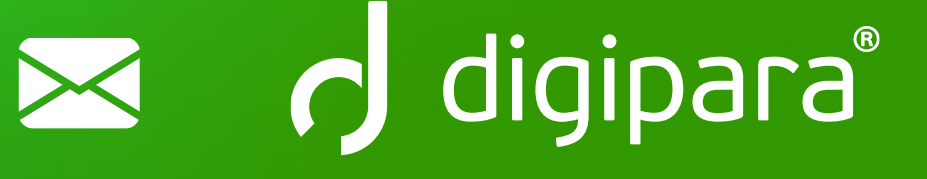

## in (7 O )

23. MAI 2024, ©2024 DIGIPARA GMBH

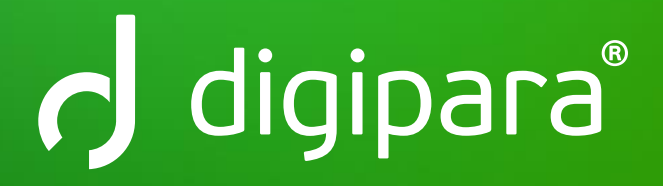

© 2024 DigiPara GmbH www.digipara.com